## INSTALACIÓN DEL PROGRAMA

- 1. Entrar en <u>http://www.ugr.es/local/clizarra/etc</u>
- 2. Ir al final de la página
- 3. Hacer clic donde dice: "Haz click aquí si el pc no tiene winzip""
- 4. Seleccionar "Ejecutar"
- 5. Pulsar "Aceptar"

| • A http://www.ugr.es/                                                       | clizarra/etc.htm                                                                           | Y 47 X RBANA SOSTENIBLE UNION EUROPE | A     |
|------------------------------------------------------------------------------|--------------------------------------------------------------------------------------------|--------------------------------------|-------|
| 6 88 · #ETC                                                                  | × Mhttps://gslat10.ugr.es/squir                                                            | 😭 • 🖾 🐇 🔂 Página • 🕲 Herrani         | entas |
| TEMA 5. TRANSPOR<br>TEMA 6. TRANSPOR<br>TEMA 7. TRANSPOR<br>TEMA 8. TRANSPOR | TE AÉREO<br>TE FERROVIARIO<br>TE POR CARRETERA<br>TE MARÍTIMO Y FLUVIAL                    |                                      |       |
|                                                                              | WinZip Self ExtractorAMADEUS[1].co                                                         |                                      |       |
| TEMA 9. ECONOMÍ                                                              | WinZip Self-Extractor                                                                      | <b>X</b>                             |       |
|                                                                              |                                                                                            |                                      |       |
|                                                                              | The registered version does not display this message. Acaptar NUT LICENSED FUNDER THRUTHON | IF ANY FIND                          |       |
| Entrenador<br>SAVIA-AMADEUS                                                  | The registered version does not display this message.                                      | IF ANY KIND                          |       |
| Entrenador<br>SAVIA-AMADEUS<br>Haz <u>clic aquí s</u> i el PG a              | The registered version does not display this message.                                      | P ANY KIRU                           |       |
| Entrenador<br>SAVIA-AMADEUS<br>Haz <u>clic aquí</u> si el PG f               | The registered version does not display this message.                                      | IF ANY FIND                          |       |
| Entrenador<br>SAVIA-AMADEUS<br>Haz <u>alia aquí</u> si al PC 1               | The registered version does not display this message.                                      | IF ANY KIRD                          | 10%   |

## 6. Pulsar "unzip"

| Documental Microsoft Word                                                                                                    | - 0 🗙                    |
|----------------------------------------------------------------------------------------------------|--------------------------|
| grchivo Edición Ver Insertar Eormato Herramientas Tabla Vegtana 2                                                                                                    | Escriba una pregunta 🛛 👻 |
| 1 🗃 🖌 2 🕘 🔄 2 🛠 12 X 10 🖉 🖉 9 • 0 ° • 9, 9 🗇 🗟 🖬 🖏 20 ¶ 100% • 10 11 Lettres 🚽                                                                                                    |                          |
| 小 Normal + Izquit · Times New Roman · 12 · N K S 医管管测量描 · 旧旧课课公 Ins 日 · 2 · △ · 。                                                                                                    |                          |
| Wormel topus  Wormel topus  A Harer clic donde dice: "Har click aqui si el ge no tiene winzing."  3. Harer clic donde dice: "Har click aqui si el ge no tiene winzing."  3. Edecesiona: "Egreutat"  3. Fulsa: "Reservent and and and and and and and and and and | Panel de Lareas Inicia   |
| Page 1 Sec. 1 1/1 A 13.0 m Lin. 9 Col. 4 [rate] (m.A. jon Scol Lawford (Las 12)). ><br>Page 1 Sec. 1 1/1 A 13.0 m Lin. 9 Col. 4 [rate] (m.A. jon Scol Lawford (Las 12)). →                                                                                       |                          |

- 7. Cerrar la ventana
- 8. Abrir el explorador de Windows y buscar la carpeta donde hemos guardado el programa.
- 9. Hacer doble clic en el archivo "fclass.exe"